## **ICONS & BUTTONS**

- 📇 Print Button
- Emails the selected material
- Displays the calendar
- 🔁 Removes all items from the current list
- 🔁 Removes a selected item from the list
- Allows you to save cases or materials
- Open saved material and cases
- **S** Displays country synonyms
- 😵 Displays the GIDEON tutorial

Copyright © 2005 GIDEON Informatics, Inc. All Rights Reserved

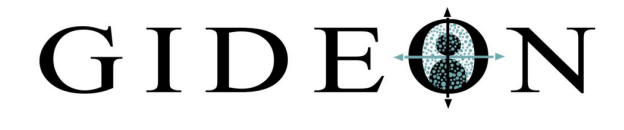

WWW.GIDEONONLINE.COM

INFO@GIDEONONLINE.COM

1.888.644.3366

6010 WILSHIRE BLVD. SUITE 302 LOS ANGELES, CA 90036

Copyright © 2005 GIDEON Informatics, Inc. All Rights Reserved

## GIDEON

**Global Infectious Disease** 

& Epidemiology Network

HARBINO

## **QUICK REFERENCE GUIDE**

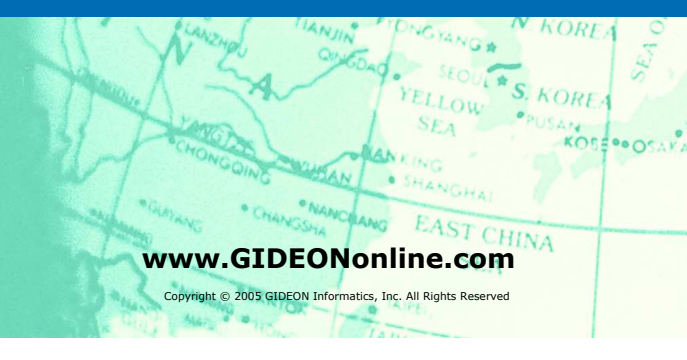

## Diagnosis Epidemiology Therapy Microbiology Symptoms and signs used to perform the diagnosis Diseases ⊙ Fingerprint ○ Synonym ○ Graphs are selected by clicking once to represent a positive <Any Agent> Agent: symptom and twice to represent a negative symptom <Any Vector> 💟 Vector: <Any Vehicle> Vehicle: Symptoms and Signs One click = yes $(\sqrt{})$ , Two clicks = no $(\mathbf{x})$ Reservoir: <Any Reservoir> The patient is an adult Country: < Worldwide > The patient is a child

Burne Severe (hospitalized, hemorrhagic fever, fatal, etc) - D Fever ☐ Illness is recurrent or >= 3 weeks (warning) Compromised host \_\_\_\_ Jaundice GI and intraabdominal - disease or dysfunction Pulmonary, thoracic, chest wall or cardiac Dermatological - skin and soft tissue Lymphadenopathy Splenomegaly or splenic lesion(s) 🖕 🗖 Neurological - headache, meningitis, etc D Ophthalmological Ears, nose, throat and oral cavity

Musculoskeletal - muscle, bone and joint

Exposure - animal, food, sex, case cluster

Genitourinary

Laboratory tests

- Diagnose! Click the diagnosis button to view ranked results.
- Compare The compare button allows you to compare the selected results.
- why Not In the results window you can ask GIDEON why a certain disease is not listed by clicking this button.

Once a disease is selected from the list (left) general, distribution, images or clinical information can be displayed using these tabs. 25 General Distribution Images Clinical Reset Search R Abscess - intraabdomina Acanthocephalan worms Actinomycosis Adenovirus infection Aeromonas & marine Vibrio infx. African tick bite fever African tick bite fever AIDS Amoeba - free living Amoebic abscess Amoebic colitis Angiostrongyliasis

This button displays interactive maps in the distribution section.

Results

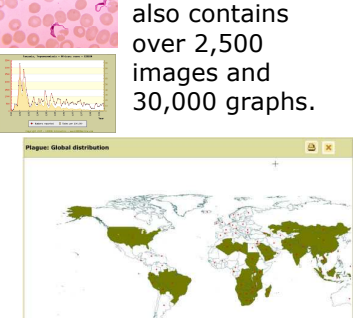

This module

Microbiology

Copyright © 2005 GIDEON Informatics, Inc. All Rights Reserved

**EPIDEMIOLOGY MODULE** 

Therapy

**THERAPY** Diagnosis Epidemiology Drugs Vaccines Suscentibility O Toxicity O Interaction O Trade name 5-NITROIMIDAZOLE [dass list] BACTERIA [4-Quinolone] BACTERIA [Aminonlycoside or Aminocyclite]] BACTERIA [Carbapenem] BACTERIAE All Drugs Reset Search

\* Drug of choice

Acyclovir Adefovir Adenine arabinoside Albendazole Amantidine Aminain

Amoxicillin Amoxicillin/clavulanate

Amikacin Amodiaquine

Total: 266 listed

Select a drug or vaccine from the list to display general, warning, synonym or spectrum information.

General Warnings Synonyms Spectrum

Microbiology

MICROBIOLOGY Therapy Diagnosis Epidemiology Bacteria 
 Mycobacteria
 Yeasts Select lab test One click = yes (v/) . Two clicks = no (x) Characterize results (one click . Growth at 25 degrees C Identify! Growth at 45 degrees C for positive, two □ Growth on MacConkey aga
 ✓ Catalase for negative) and + Catalase + Urea hydrolysis + Andrulfatase Catalase resists 68 degrees ( then click on the Identify button to . Pyrazinamidase ✓ Arylsulfatase
☐ Acid phosphatase ID the pathogen. □ Niacin accumulates Tween hydrolysis ... Tellurite reductio Copyright © 2005 GIDEON Informatics, Inc. All Rights Reserved . Growth in 5% NaCl Iron uptake

Copyright © 2005 GIDEON Informatics, Inc. All Rights Reserved

**DIAGNOSIS MODULE**